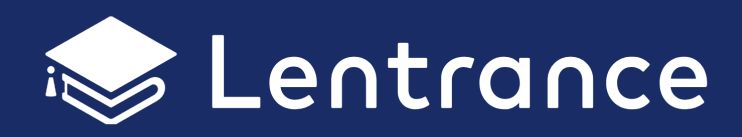

# クラウド配信方式 シングルサインオン かんたん設定マニュアル

文部科学省 「学習者用デジタル教科書活用事業及び 学習者用デジタル教科書実証事業」対応

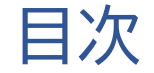

シングルサインオンについて

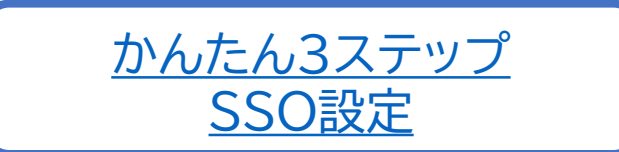

新規アカウントへの SSO設定手順

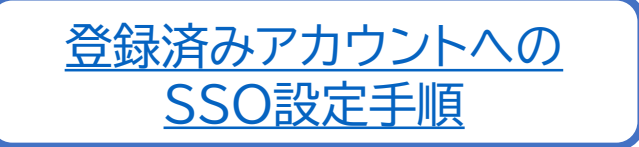

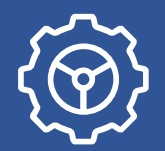

# シングルサインオンってなんですか?

シングルサインオン(以下SSO)とは,1つのIDとパスワードで複数のウェブサービスを 利用することができる仕組みのことです。

SSOを利用すると、ログイン時のID/パスワードを複数覚えておく必要がなくなります。

# LentranceでもSSOを使えますか?

学校等において「Apple ID」「Googleアカウント」「Microsoftアカウント」のいずれか を用いている場合には,そのIDとパスワードでLentranceにもログインできます。

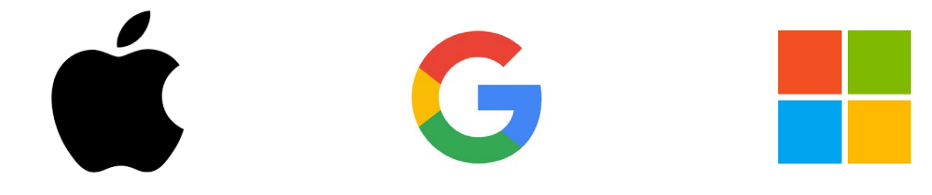

かんたん3ステップの設定で、SSOのご利用を開始できます。

※ Apple IDを利用する場合は, <u>こちら</u>もご参照ください。 ※ Microsoftアカウントを利用する場合は, <u>こちら</u>もご参照ください。

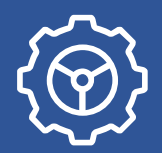

#### ● 3つのステップでSSOを導入できます

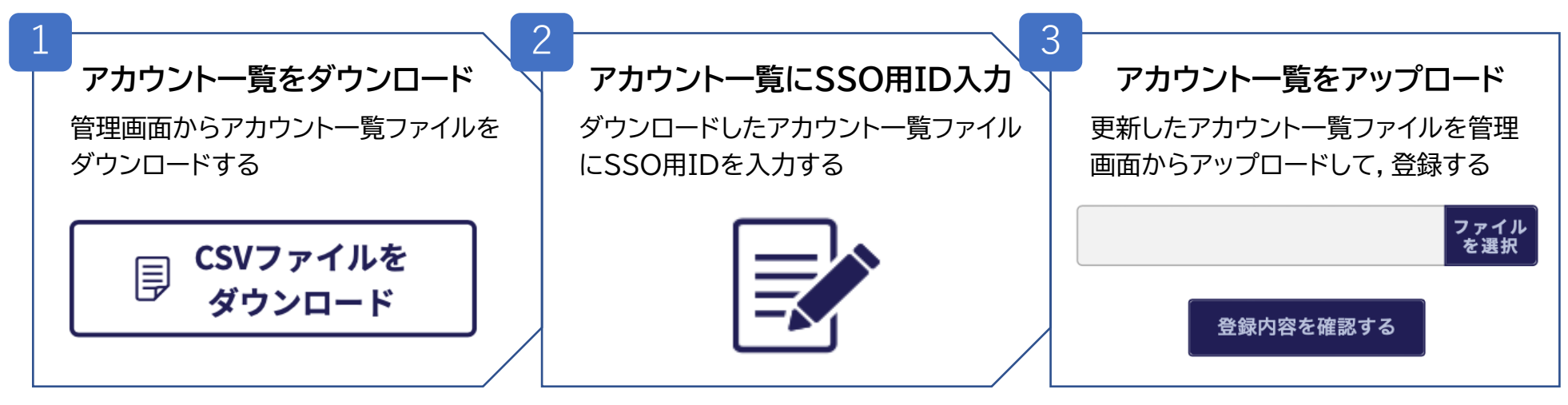

Q.すでに利用中のアカウントもSSOに切り替えられますか?
A. すでにご利用中のアカウントでも、3ステップでSSOを導入できます。

● Q.新学期の準備のためにまとめて登録できますか?

A. CSVファイルを利用して、まとめて登録/更新ができます。

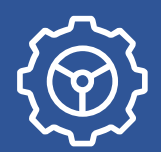

## アカウントへのSSO設定手順

#### 実際の設定手順の説明を見ていきましょう。 以下のうち,当てはまる方のリンクボタンをクリックしてください。

A. 新たに追加するアカウントにSSOを設定する場合

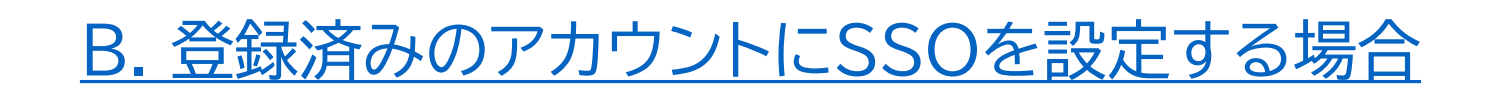

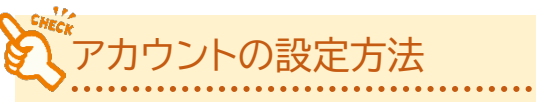

アカウントの設定は、一人ずつ設定する方法と、CSVでまとめて設定する方法の2通りがあります。 (本資料ではCSVでまとめて設定する方法を紹介します)

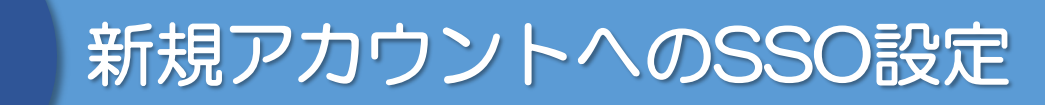

#### 管理画面にログインし、下記の手順でアカウントの登録ウィンドウを開きましょう。

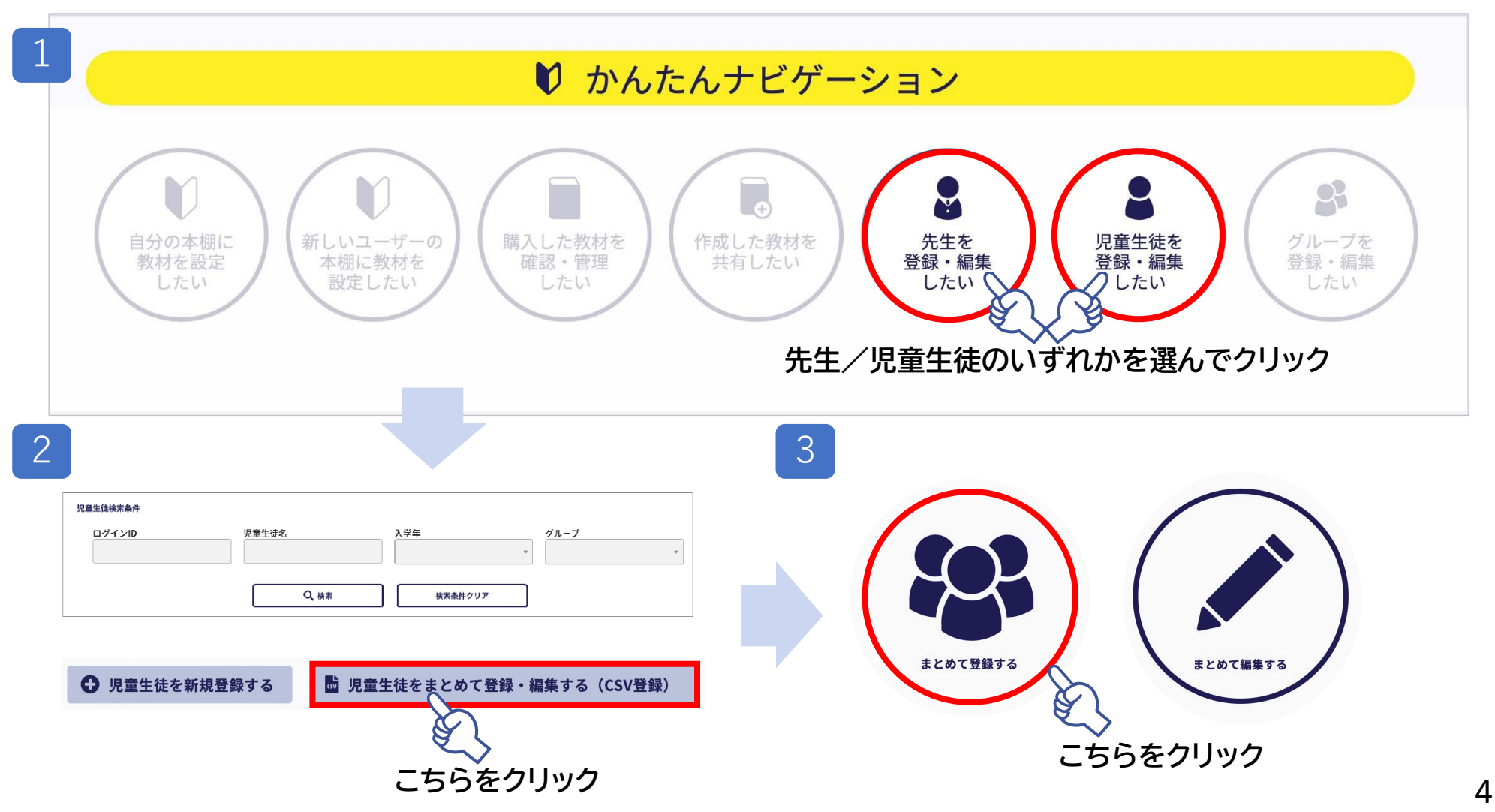

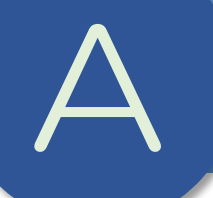

### 新規アカウントへのSSO設定(STEP1)

# STEP1 アカウント登録用のテンプレートをダウンロードします ダウンロードしたテンプレートは、ExcelやGoogleスプレッドシートなどで開けます。

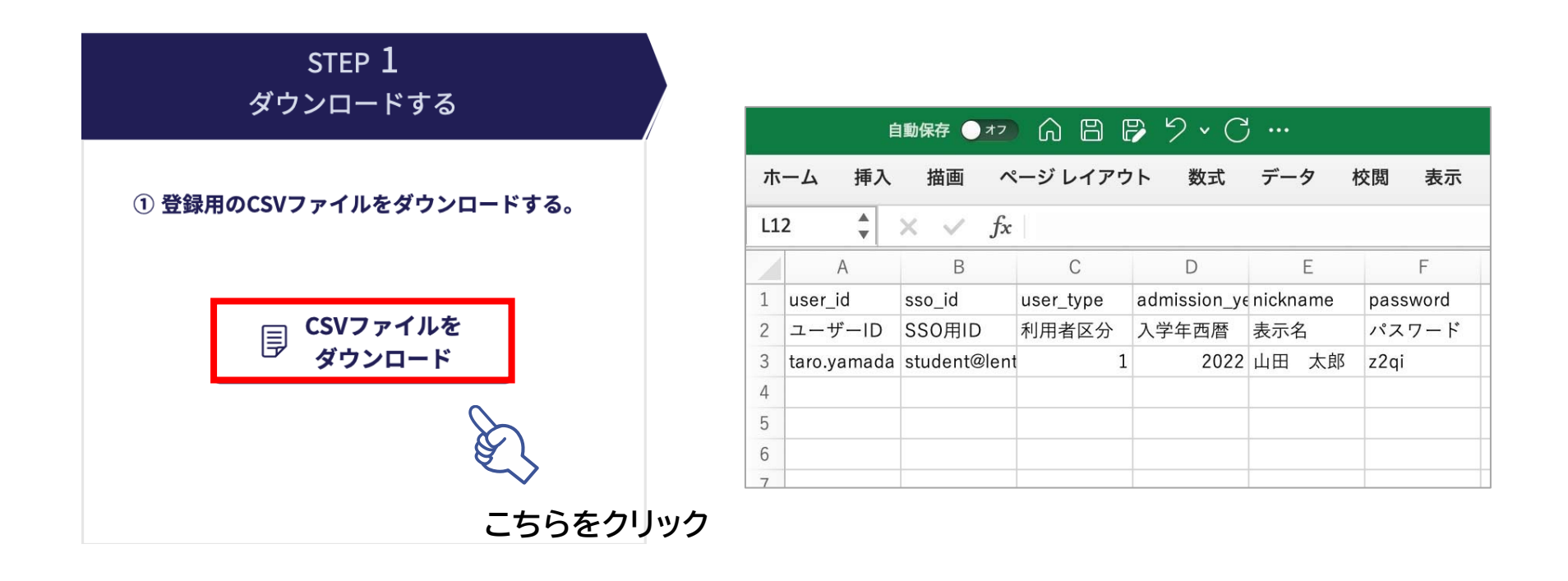

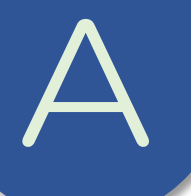

### 新規アカウントへのSSO設定(STEP2)

# ● <u>STEP2</u> テンプレートにアカウント情報を入力します

#### ExcelやGoogleスプレッドシートで開き,必要項目を入力します。入力が完了したら, 再びCSV形式で保存します。

※ 各設定項目の入力上の注意や入力例などの詳細については,「Lentrance クラウド配信方式アカウント設定 マニュアル」のp.8~10をご参照ください

①ユーザーID
②入学年西暦
②SSO用ID
③利用者区分

①~⑤の項目を入力してください

| user_id | sso_id               | user_type  | admission_year | nickname | passward |
|---------|----------------------|------------|----------------|----------|----------|
| ユーザー ID | SSO 用 ID             | 利用者区分      | 入学年西暦          | 表示名      | パスワード    |
| seito1  | seito0001@gmail.com  | 1          | 2022           | 児童生徒 1   |          |
| seite2  | seito0002 gmail.com  | <b>2</b> 1 | 2022           | 児童生徒 2   | ここでは     |
| seitos  | seito0003 egmail.com | 1          | 2022           | 児童主徒3    | 入力しない    |
| seito4  | seito0004@gmail.com  | 1          | 2022           | 児童生徒 4   |          |
| seito5  | seito0005@gmail.com  | 1          | 2022           | 児童生徒 5   | <b>V</b> |

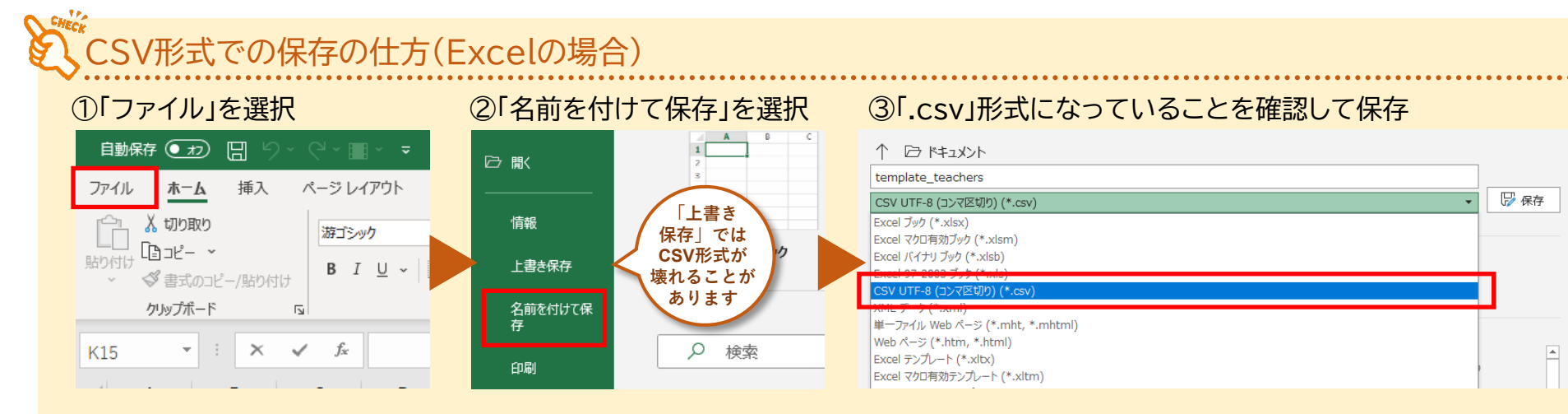

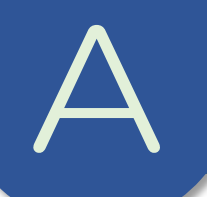

新規アカウントへのSSO設定(STEP3)

# ● <u>STEP3</u> 更新したアカウント一覧をアップロードします

更新したCSVファイルをアップロードします。内容を確認して,更新まで進めます。

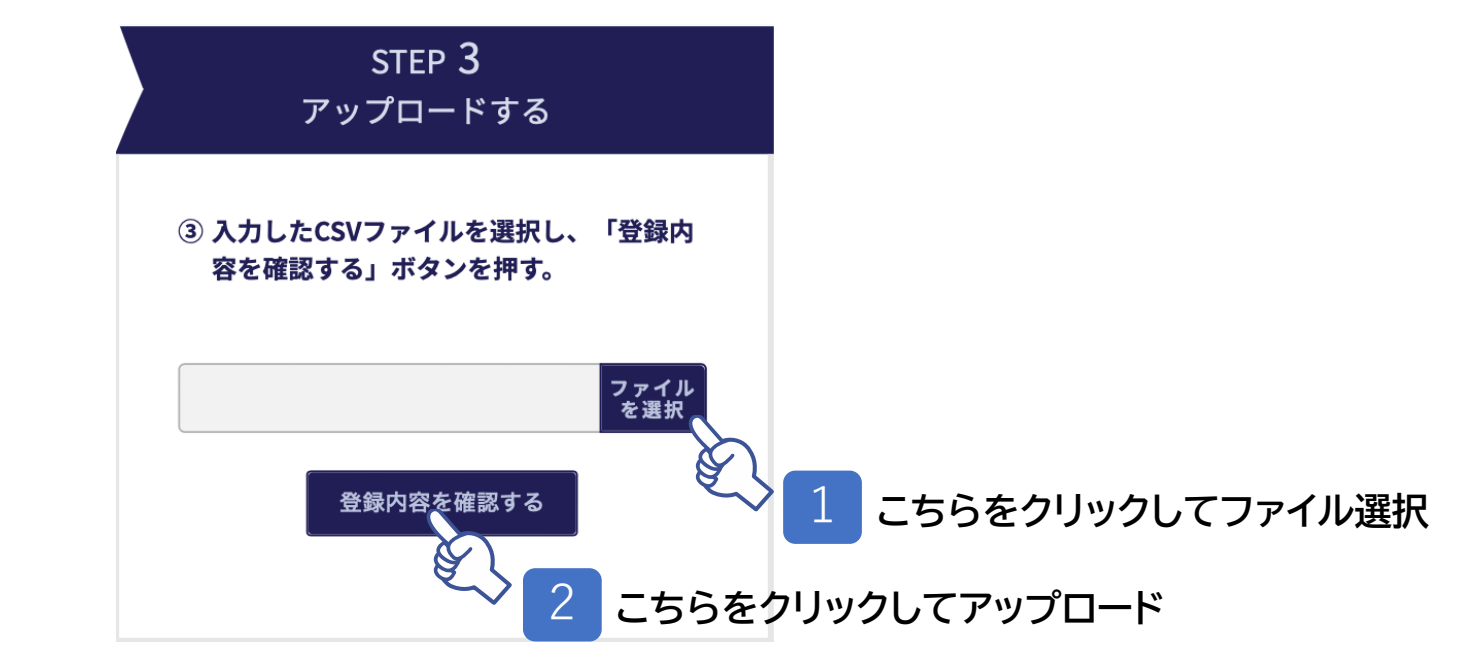

7

※ CSVの更新内容に問題があるとエラーメッセージが表示されます。その場合はSTEP2に戻って修正をします。

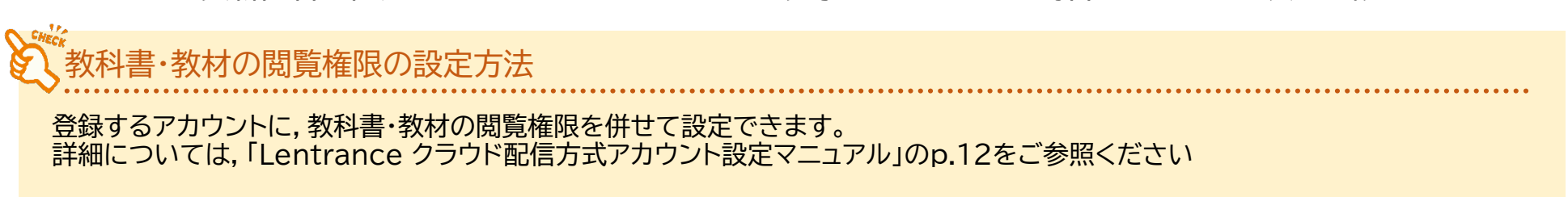

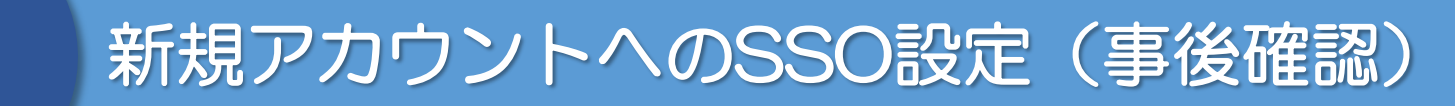

#### 登録が完了したら,SSOでログインができることを確認しましょう。

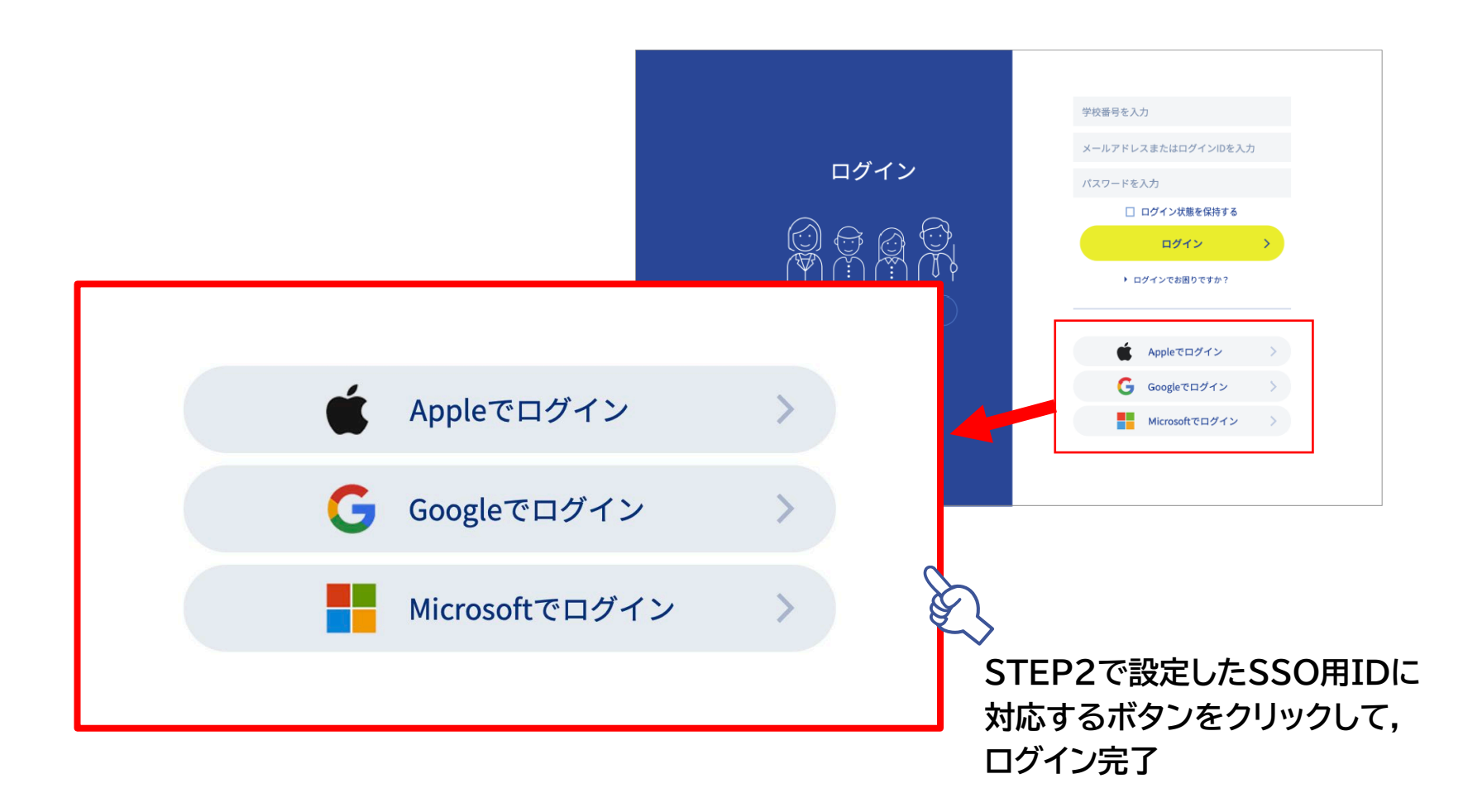

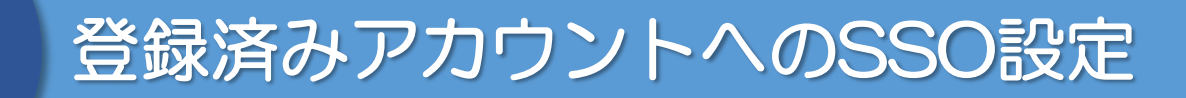

#### 管理画面にログインし、下記の手順でアカウントの編集ウィンドウを開きましょう。

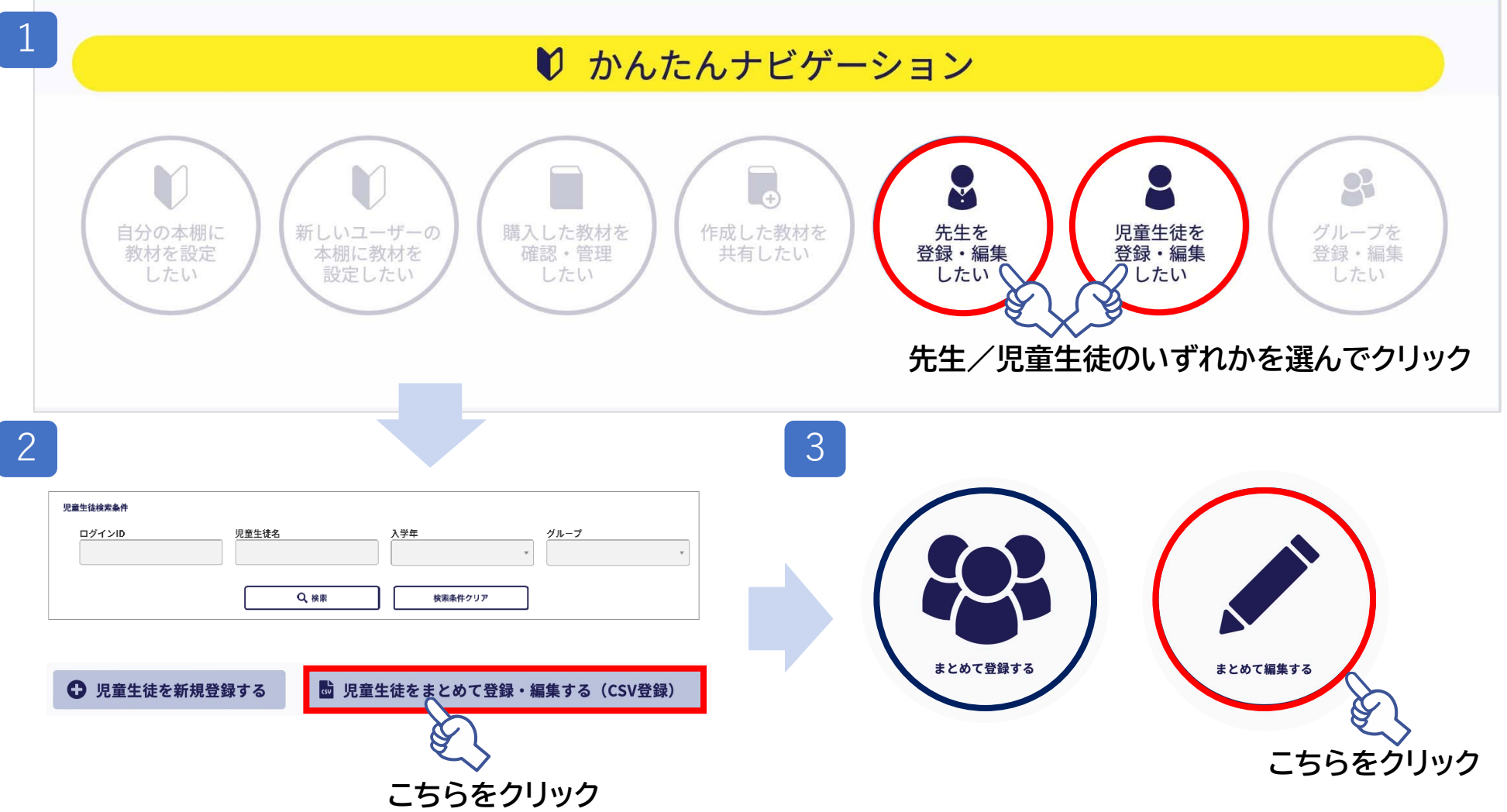

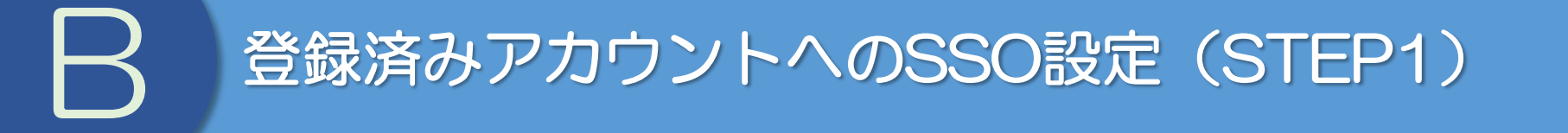

# STEP1 登録済みのアカウント一覧をダウンロードします ダウンロードしたアカウント一覧は、ExcelやGoogleスプレッドシートなどで開けます。

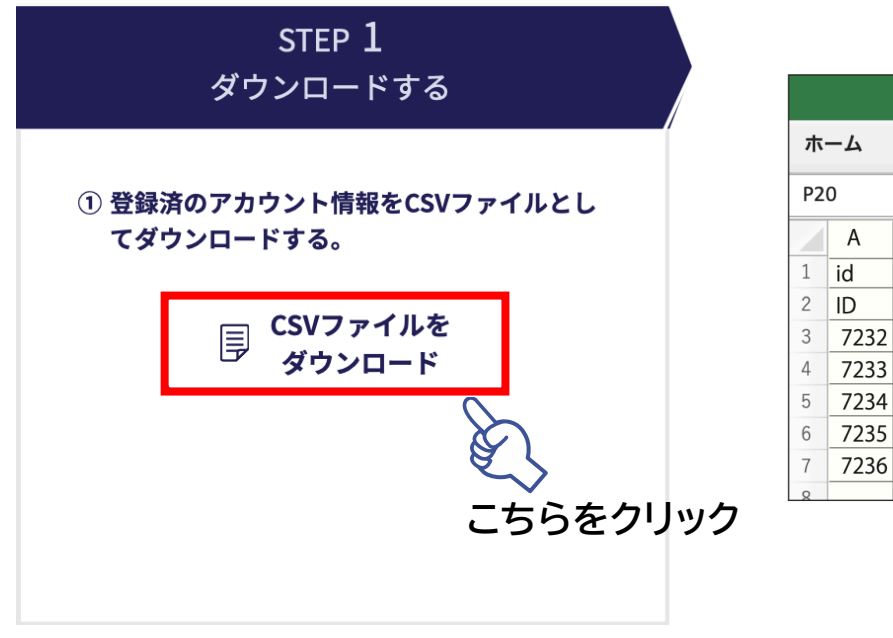

|                                             |      | 自動保存 🌖 🤊 | •2 6 8 6 | ット<br>し、C |                |           | 🖻 sampl  |
|---------------------------------------------|------|----------|----------|-----------|----------------|-----------|----------|
| 朩·                                          | -4   | 挿入 描画    | ページ レイアウ | ト数式 🗄     | データ 校閲 ま       | 長示 Acroba | t 💡 操作アミ |
| P20 $\clubsuit$ $\times$ $\checkmark$ $f_x$ |      |          |          |           |                |           |          |
|                                             | А    | В        | С        | D         | E              | F         | G        |
| 1                                           | id   | user_id  | sso_id   | user_type | admission_year | nickname  | passward |
| 2                                           | ID   | ユーザー ID  | SSO 用 ID | 利用者区分     | 入学年西暦          | 表示名       | パスワード    |
| 3                                           | 7232 | seito1   |          | 1         | 2022           | 児童生徒 1    |          |
| 4                                           | 7233 | seito2   |          | 1         | 2022           | 児童生徒 2    |          |
| 5                                           | 7234 | seito3   |          | 1         | 2022           | 児童生徒 3    |          |
| 6                                           | 7235 | seito4   |          | 1         | 2022           | 児童生徒 4    |          |
| 7                                           | 7236 | seito5   |          | 1         | 2022           | 児童生徒 5    |          |
| 8                                           |      |          |          |           |                |           |          |

# 登録済みアカウントへのSSO設定(STEP2)

# ● STEP2 アカウント一覧にSSO用IDの情報を入力します

「上書き

保存|では **CSV**形式が

壊れることが

あります

#### ExcelやGoogleスプレッドシートで開き,必要項目を入力します。入力が完了したら, 再びCSV形式で保存します。

※ 各設定項目の入力上の注意や入力例などの詳細については、「Lentrance クラウド配信方式アカウント設定 マニュアル」のp.8~10をご参照ください

| id     | user_id | sso_id              | user_type | admission_year | nickname | passward |  |
|--------|---------|---------------------|-----------|----------------|----------|----------|--|
| ID     | ユーザー ID | SSO 用 ID            | 利用者区分     | 入学年西暦          | 表示名      | パスワード    |  |
| 7232   | seito1  | seito0001@gmail.com | 1         | 2022           | 児童生徒 1   |          |  |
| 7233   | seito2  | seito0002@gmail.com | 1         | 2022           | 児童生徒 2   | ここでは     |  |
| 7234   | seito3  | seito0003@gmail.com | 1         | 2022           | 児童生徒 3   | 入力しない    |  |
| 7235   | seito4  | seito0004@gmail.com |           | 2022           | 児童生徒 4   |          |  |
| 7236   | seito5  | seito0005@gmail.com | 1         | 2022           | 児童生徒 5   | <b>V</b> |  |
| ここのみ入力 |         |                     |           |                |          |          |  |

#### (形式での保存の仕方(Excelの場合)

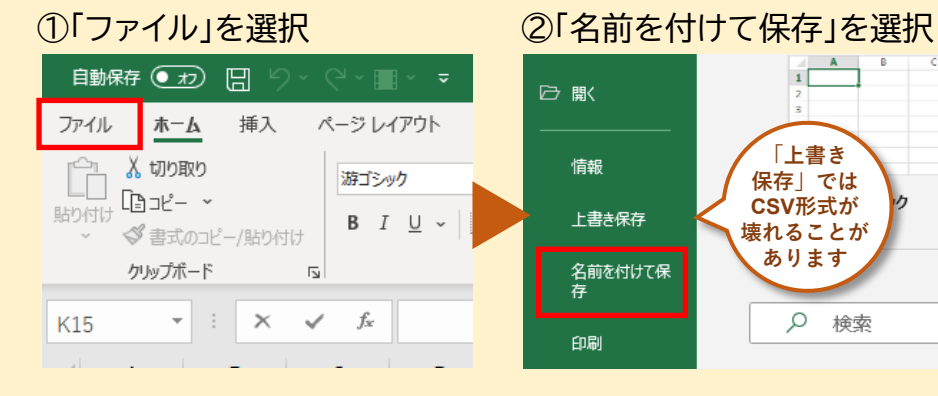

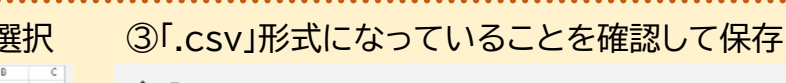

| template_teachers               |      |
|---------------------------------|------|
| CSV UTF-8 (コンマ区切り) (*.csv) ・    | 🦻 保存 |
| Excel ブック (*.xlsx)              |      |
| Excel マクロ有効ブック (*.xlsm)         |      |
| Excel バイナリ ブック (*.xlsb)         |      |
| Encel 97 2000 7/7 (*nle)        | _    |
| CSV UTF-8 (コンマ区切り) (*.csv)      |      |
| xHLF 5 (*.xm)                   |      |
| 単一ファイル Web ページ (*.mht, *.mhtml) |      |
| Web ページ (*.htm, *.html)         |      |
| Excel テンプレート (*.xltx)           | Ê    |
| Excel マクロ有効テンプレート (*.xltm)      |      |

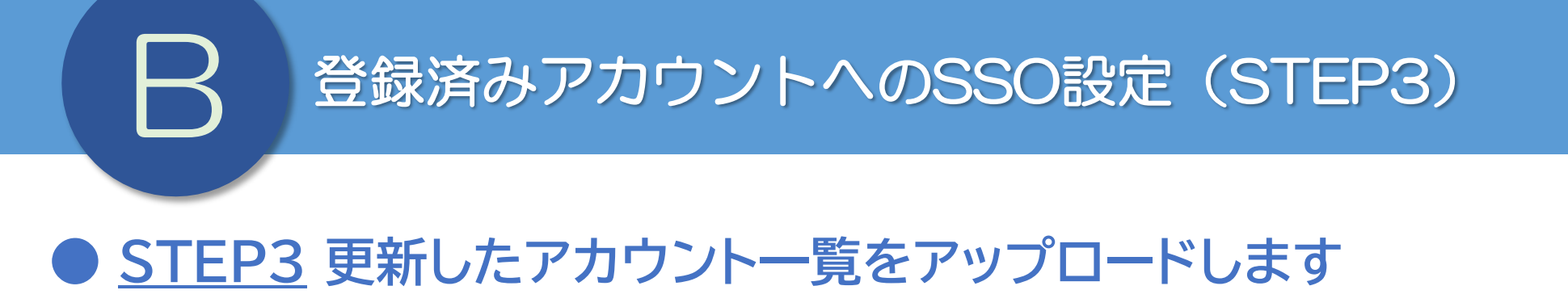

更新したCSVファイルをアップロードします。内容を確認して,更新まで進めます。

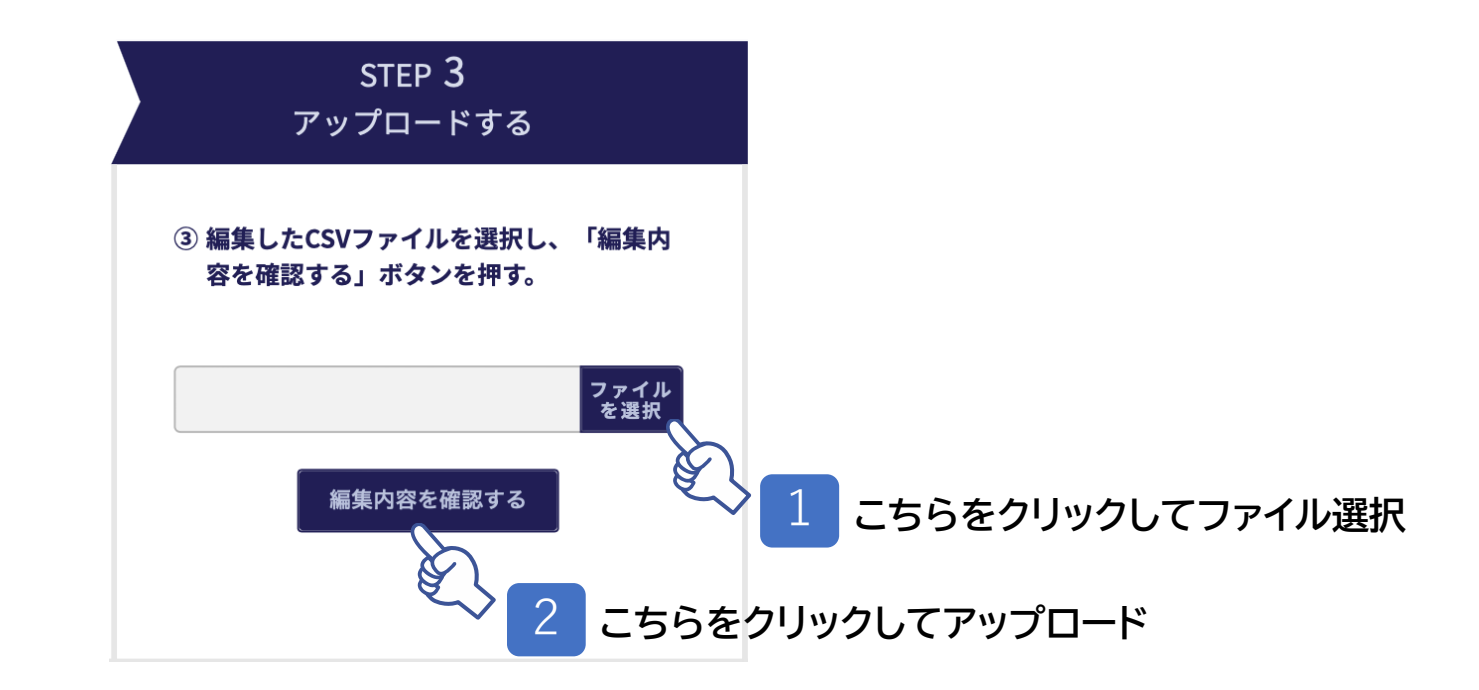

※ CSVの更新内容に問題があるとエラーメッセージが表示されます。その場合はSTEP2に戻って修正をします。

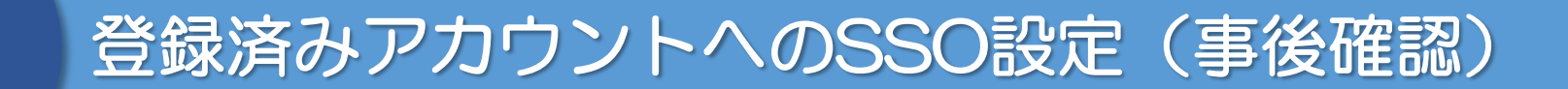

#### 登録が完了したら,SSOでログインができることを確認しましょう。

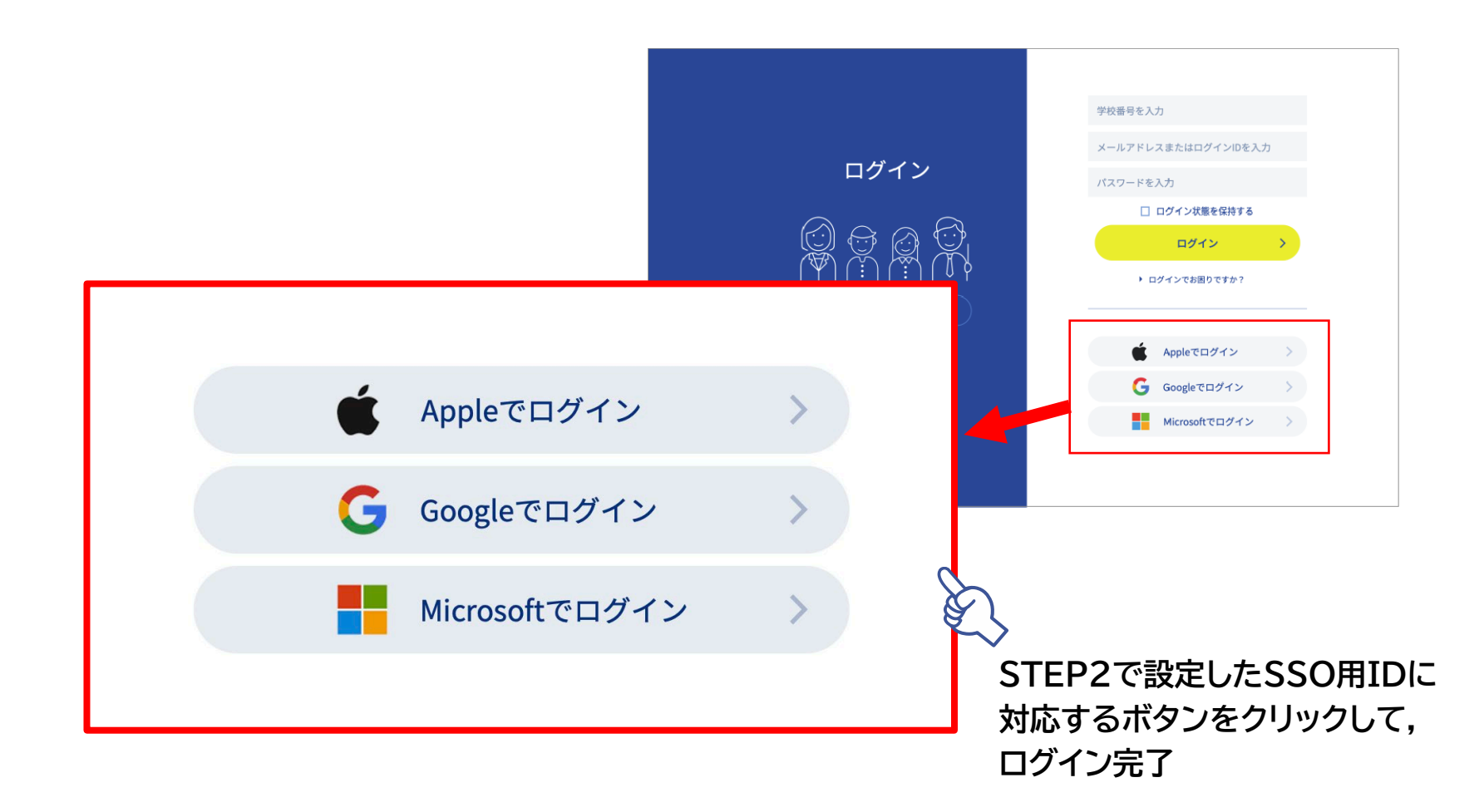

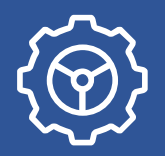

#### Apple IDを用いてLentranceへ初回ログインする場合,以下のようなダイアログが 表示されるので,「メールを共有」を選択してください。

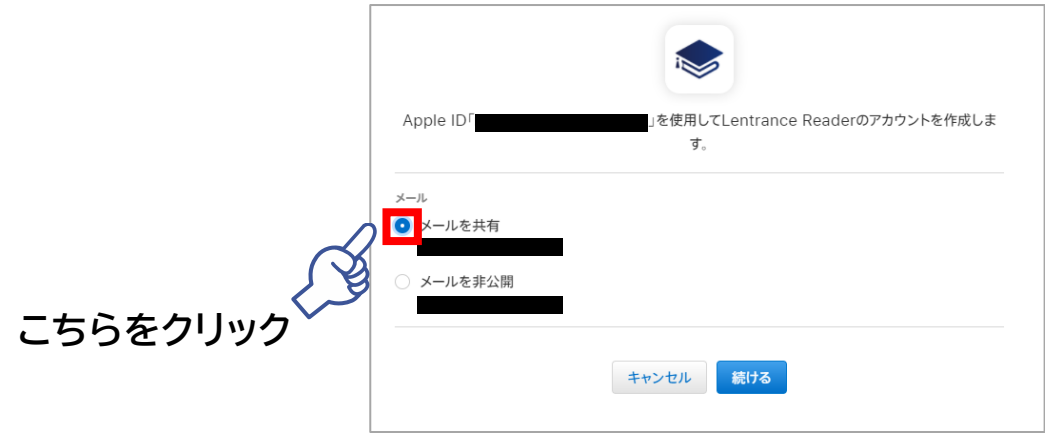

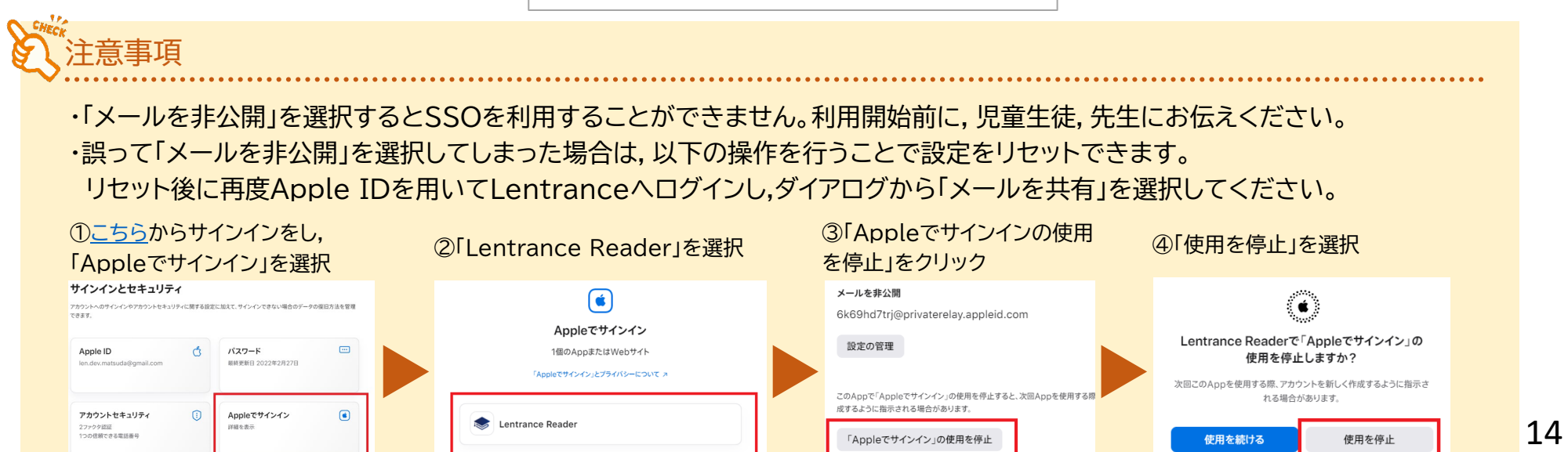

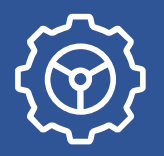

#### MicrosoftアカウントでSSOを利用する場合は、Azure Active Directoryの管理者 による事前準備が必要です。下記の手順で設定を行いましょう。

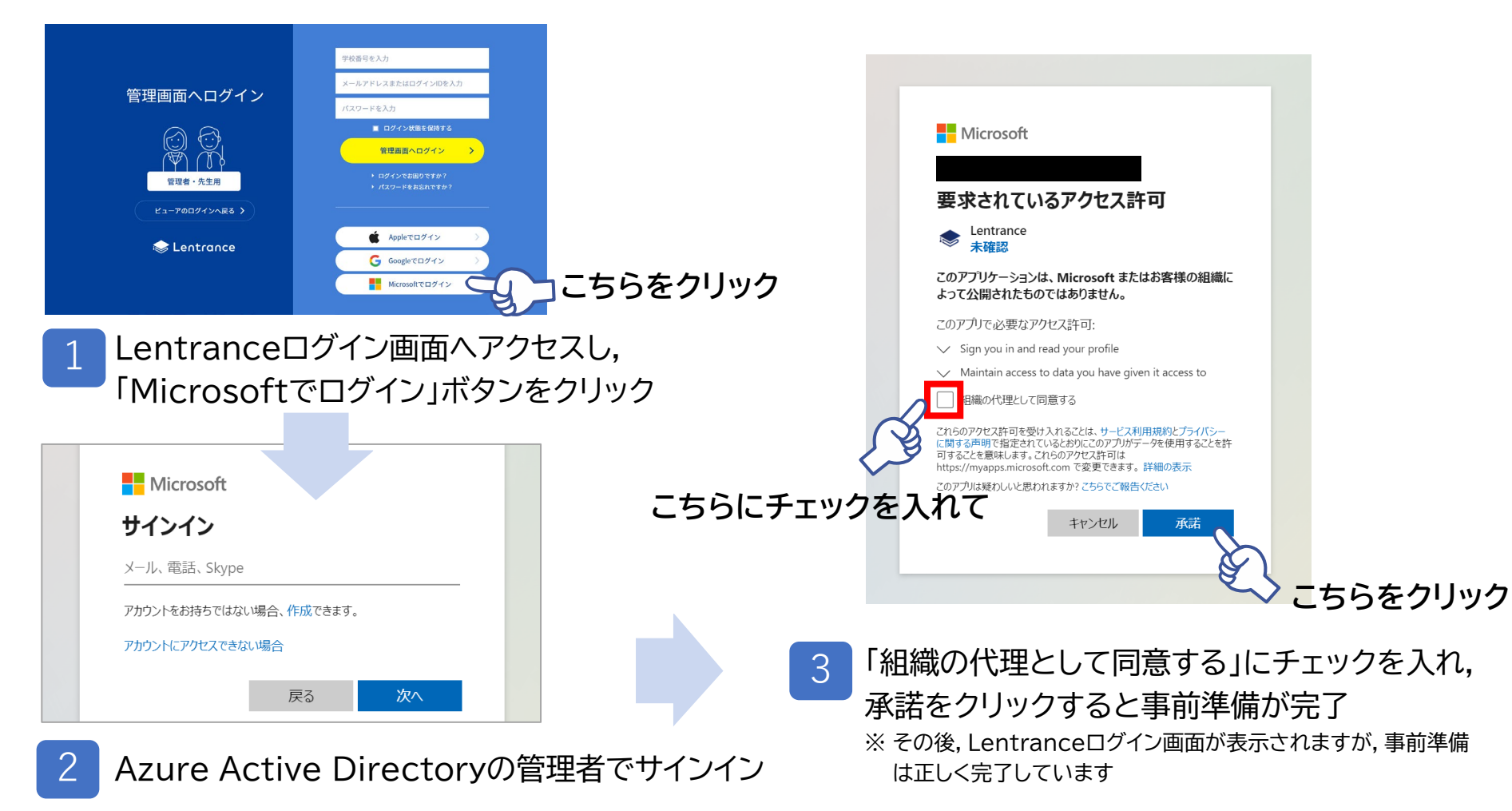

※本マニュアルに記載している情報は2022年3月9日時点のものです。

**株式会社 Lentrance** 〒100-0004東京都千代田区大手町1-6-1 大手町ビル 9F <u>https://www.lentrance.com/</u> Lentrance, Lentranceロゴは, 日本国, 米国, およびその他の国における株式会社 Lentrance の登録商標または商標です。 本ガイドに記載されている会社名, 製品名, 商品名などの名称は, 各社の登録商標または商標です。 © 2022 Lentrance Inc. All rights reserved.

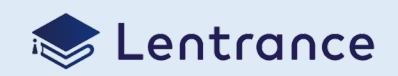